# Braffletix

### **Closing the Raffle and Picking the Winner**

As the Organiser/Administrator for your raffle, you can close the raffle and pick the winner from the "In-Person Sales" application. Below is a set of screenshots that simulate this process on an iPad.

If you are using a laptop to close the raffle and pick the winner, the screens you will see in this document are the same, so you may follow the same process.

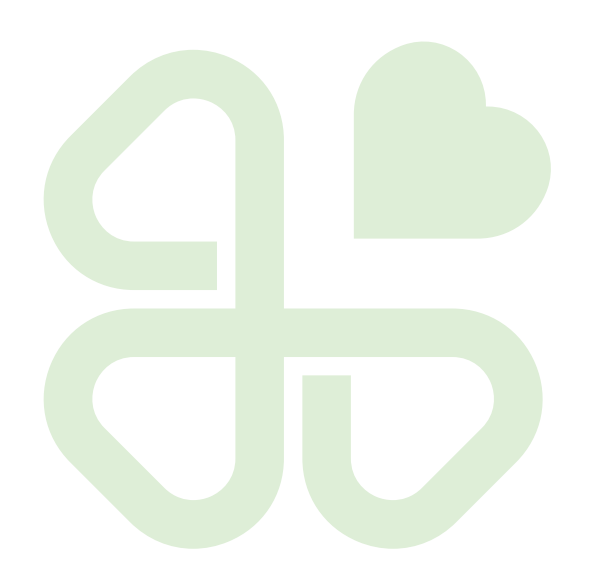

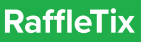

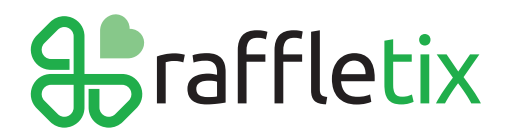

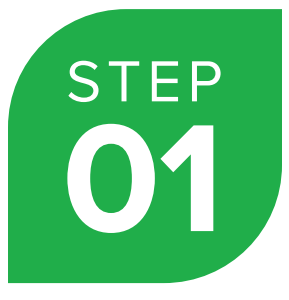

#### Log into your Admin dashboard

Using your Organiser/Administrator log in details, log into your Organisations Admin Home page.

| :                                                                                                    |                  |
|----------------------------------------------------------------------------------------------------|------------------|
| <b>∯</b> raffletix                                                                                                    | Ξ                |
| Log In                                                                                                    |                  |
| Email                                                                                                    |                  |
| <u> </u>                                                                                                    |                  |
| Password                                                                                                    |                  |
|                                                                                                    |                  |
| Remember me?                                                                                                    |                  |
| Log in<br>Forgot your password?<br>Register as a new user                                                                                                    |                  |
| Copyright © 2020 RaffleTix. All Rights Reserved.                                                                                                    | Follow RaffleTix |
| RaffleTix Holdings Pty Ltd, ABN: 24.623.531 340, Level 3, 155 Queen Street,<br>Brisbane QLD 4000, Australia. RaffleTix is committed to assisting<br>community and charitable organisations to raise funds responsibly via the<br>sale of raffle tickets. Please review the Terms and Conditions for using this<br>website, as well as the RaffleTix Privacy Policy. Contact RaffleTix:<br>support@raffletix.com.au | <b>() () ()</b>  |
|                                                                                                    | () Help          |
| $\bigcirc$                                                                                                    |                  |

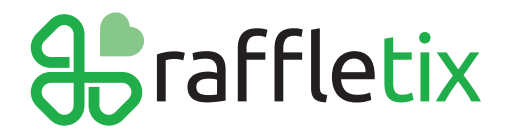

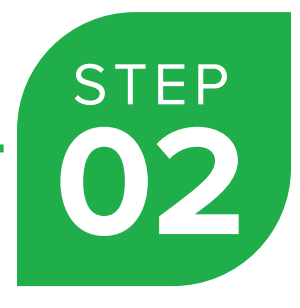

#### Click on the Raffle you are closing

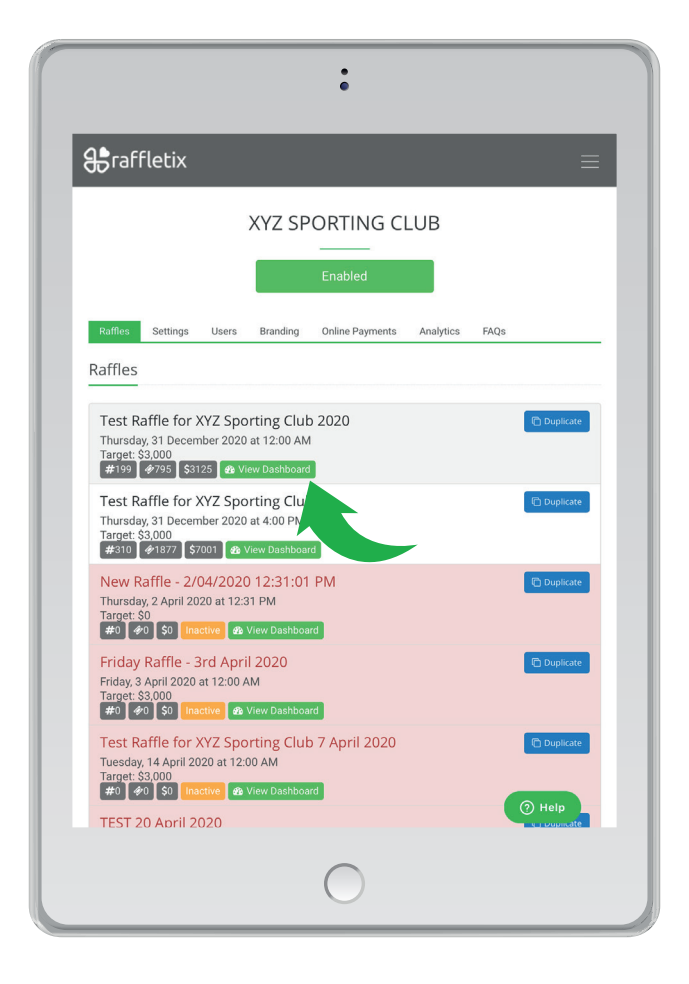

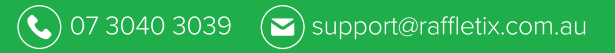

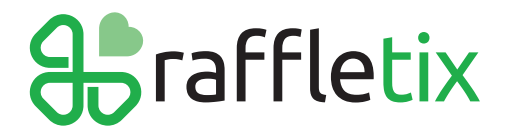

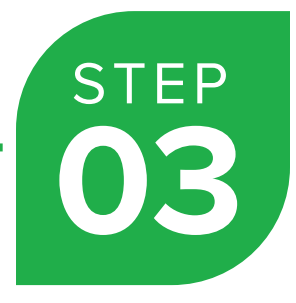

#### On your Admin dashboard, click the 'In-Person Sales' button

|                                                                                                    | NE                                                                                                    | :<br>W TEST R                                                                              | XYZ<br>AFF                               | SPORT                                                                                                    | ING CLU<br>XYZ SPO                                                    | JB<br>ORTING (                                             | CLUB                                                                    |                                                                       |                                                                                 |
|----------------------------------------------------------------------------------------------------|----------------------------------------------------------------------------------------------------|--------------------------------------------------------------------------------------------|------------------------------------------|----------------------------------------------------------------------------------------------------|-----------------------------------------------------------------------|------------------------------------------------------------|-------------------------------------------------------------------------|-----------------------------------------------------------------------|---------------------------------------------------------------------------------|
|                                                                                                    |                                                                                                    |                                                                                            |                                          |                                                                                                    | _                                                                     |                                                            |                                                                         |                                                                       |                                                                                 |
| Administrator                                                                                                    | Admin Hom                                                                                                    | e / Raffle Admir                                                                           | n: Nev                                   | v Test Raffle fe                                                                                              | or XYZ Sporting                                                       | g Club                                                     |                                                                         |                                                                       |                                                                                 |
|                                                                                                    | The raffle                                                                                                    | e is closed.                                                                               |                                          |                                                                                                    | Raffle                                                                | Website                                                    |                                                                         | In-Person                                                             | Sales                                                                           |
|                                                                                                    |                                                                                                    |                                                                                            |                                          |                                                                                                    |                                                                       | _                                                          |                                                                         |                                                                       |                                                                                 |
| Raffle                                                                                                    | e Website                                                                                                    | Url: https://t                                                                             | est.r                                    | affletix.cor                                                                                                  | n.au?ref=k4                                                           | ltux B D                                                   | ownload Ra                                                              | ffle QR Code                                                          |                                                                                 |
| 9                                                                                                    |                                                                                                    | 1                                                                                          | 80                                       |                                                                                                    | \$38                                                                  | 30.00                                                      |                                                                         | 9                                                                     |                                                                                 |
|                                                                                                    |                                                                                                    |                                                                                            |                                          |                                                                                                    |                                                                       |                                                            |                                                                         |                                                                       |                                                                                 |
| TRANSACT                                                                                                    |                                                                                                    |                                                                                            |                                          |                                                                                                    |                                                                       |                                                            |                                                                         |                                                                       | BERS                                                                            |
| Settings Prize                                                                                                    | IONS                                                                                                    | TICKE                                                                                      | TS SC                                    | )LD                                                                                                    | AMOUN                                                                 |                                                            | s FADs                                                                  | SUBSCRI                                                               | BERS                                                                            |
| TRANSACT<br>Settings Prize<br>Import Transactio                                                                                                    | 10NS<br>es Ticket Pi<br>ns                                                                                                    | TICKE                                                                                      | TS SC                                    | OLD<br>Sponsors                                                                                               | AMOUN<br>Users Dasht                                                  | NT RAISED                                                  | cs FAQs                                                                 | SUBSCRI<br>Send M                                                     | BERS                                                                            |
| TRANSACT<br>Settings Prize<br>Import Transaction<br>Dashboard                                                                                                    | TONS<br>es Ticket Pi<br>ns                                                                                                    | TICKE                                                                                      | TS SC                                    | Sponsors                                                                                                    | AMOUN<br>Users Dasht                                                  | NT RAISED                                                  | cs FAQs                                                                 | SUBSCRI                                                               | BERS<br>essages                                                                 |
| TRANSACT<br>Settings Prize<br>Import Transactio<br>Dashboard                                                                                                    | IONS<br>rs Ticket Pi<br>ns                                                                                                    | TICKE                                                                                      | TS SC                                    | Sponsors                                                                                                    | AMOUN<br>Users Dasht                                                  | NT RAISED                                                  | cs FAQs                                                                 | SUBSCRI                                                               | BERS                                                                            |
| TRANSACT<br>Settings Prizz<br>Import Transactio<br>Dashboard<br>Progress Towa                                                                                                    | TONS<br>ns<br>rds Target (\$:                                                                                                    | TICKE<br>rices Valid Stat                                                                  | ts SC                                    | Sponsors                                                                                                    | AMOUN<br>Users Dasht                                                  | NT RAISED                                                  | cs FAQs                                                                 | SUBSCRI                                                               | BERS<br>essages<br>8%                                                           |
| TRANSACT<br>Settings Prize<br>Import Transactio<br>Dashboard<br>Progress Towa                                                                                                    | TIONS<br>Ticket Pr<br>ns<br>rds Target (\$                                                                                                    | TICKE<br>ices Valid Stat                                                                   | ts sc                                    | Sponsors                                                                                                    | AMOUN<br>Users Dasht                                                  | NT RAISED                                                  | ollor and                                                               | SUBSCRI                                                               | BERS<br>essages<br>8%                                                           |
| TRANSACT<br>Settings Prize<br>Import Transactio<br>Dashboard<br>Progress Towa<br>Sales Breakdo                                                                                                    | IONS<br>Ticket Pinns<br>rds Target (\$                                                                                                    | TICKE<br>valid Stat                                                                        | TS SC                                    | 9LD<br>Sponsors                                                                                               | AMOUN<br>Users Dasht                                                  | NT RAISED                                                  | eller and                                                               | SUBSCRI<br>Send M                                                     | BERS<br>essages<br>8%                                                           |
| TRANSACT Settings Prize Import Transactio Dashboard Progress Towa Sales Breakdo Type OnlineCard                                                                                                    | IONS<br>as Ticket Pinns<br>rds Target (\$:<br>bown by Typ<br>Txns<br>9                                                                                                    | TICKE<br>tices Valid Stat<br>5,000)<br>DE<br>Tickets<br>108                                | TS SC<br>tes                             | Sponsors Sponsors venue \$380.00                                                                              | AMOUN<br>Users Dasht<br>Sales Brea<br>Seller<br>Online Sale           | NT RAISED                                                  | eller and<br>Txns                                                       | SUBSCRI<br>Send M<br>I Type<br>Tickets<br>108                         | BERS<br>essages<br>8%<br>Revenue<br>S380.00                                     |
| TRANSACT<br>Settings Prizz<br>Import Transactio<br>Dashboard<br>Progress Towa<br>Sales Breakdo<br>Type<br>OnlineCard<br>TOTALS                                                                                                    | IONS<br>as Ticket Pins<br>and Target (\$2<br>Down by Typ<br>Txns<br>9<br>9<br>9                                                                                                    | TICKE<br>valid Star<br>5,000)<br>TICKETS<br>108<br>108                                     | TS SC<br>tes<br>Re                       | Sponsors Sponsors venue \$380.00 \$380.00                                                                     | AMOUN<br>Users Dasht<br>Sales Brea<br>Seller<br>Online Sale<br>TOTALS | NT RAISED                                                  | eller and<br>Txns<br>9                                                  | SUBSCRI<br>Send M<br>d Type<br>Tickets<br>108<br>108                  | BERS<br>essages<br>8%<br>Revenue<br>\$380.00<br>\$380.00                        |
| TRANSACT Settings Prize Import Transactio Dashboard Progress Towa Sales Breakdc Type OnlineCard TOTALS Transactions                                                                                                    | IONS<br>Ticket Pins<br>rds Target (\$2<br>own by Typ<br>Txns<br>9<br>9<br>9                                                                                                    | TICKE<br>valid Stars<br>5,000)<br>Pe<br>Tickets<br>108<br>108                              | TS SCC                                   | Venue<br>\$380.00<br>\$380.00                                                                                 | AMOUR<br>Sales Brea<br>Seller<br>Online Sale<br>TOTALS                | kt RAISED<br>Analysis<br>kdown by Sr<br>Type<br>OnlineCard | eller and<br>Txns<br>9<br>9                                             | SUBSCRI<br>Send M<br>Type<br>Tickets<br>108<br>108                    | 8885<br>8%<br>8%<br>Revenue<br>\$380.00<br>\$380.00                             |
| TRANSACT Settings Prize Import Transactio Dashboard Progress Towa Sales Breakdo Type OnlineCard TOTALS Transactions Steel Import Transactions Steel Import Totals Steel Import Total                                                                                                    | IONS<br>Is Ticket Pins<br>Inds Target (\$<br>own by Typ<br>Txns<br>9<br>9<br>9                                                                                                    | TICKE<br>valid Start<br>5,000)<br>Tickets<br>108<br>108                                    | tes Re <sup>r</sup>                      | VED<br>Sponsors<br>venue<br>\$380.00<br>\$380.00                                                              | AMOUR<br>Sales Brea<br>Seller<br>Online Sale<br>TOTALS                | ktown by Si<br>rype<br>OnlineCard                          | eller and<br>Txns<br>9<br>9                                             | SUBSCRI<br>Send M<br>Type<br>Tickets<br>108                           | 8553<br>8%<br>8%<br>Revenue<br>\$380.00<br>\$380.00                             |
| TRANSACT Settings Prize Import Transactio Dashboard Progress Towa Sales Breakdo Type OnlineCard TOTALS Transactions Show 25 0                                                                                                    | IONS ss Ticket Pr ns rds Target (\$ topped by Typ Txns 9 9 9 entries                                                                                                    | TICKE<br>valid Start<br>5,000)<br>Tickets<br>108<br>108                                    | TS SC<br>tes<br>Re                       | Venue<br>S380.00<br>S380.00                                                                                   | AMOUR Users Desht                                                     | ktdown by Sr<br>Type<br>OnlineCard                         | eller and<br>Txns<br>9<br>9<br>Search                                   | SUBSCRI<br>Send M<br>I Type<br>Tickets<br>108<br>108                  | 846<br>896<br>896<br>896<br>896<br>896<br>896<br>898<br>898<br>898<br>89        |
| TRANSACT Settings Prize Import Transactio Dashboard Progress Towa Sales Breakdc Type OnlineCard Transactions Show 28 Dast/Timese 0ate/Timese 0ate/Time | ICONS Is Ticket Print Is Ticket Print Is Ticke | TICKE<br>tices Valid Start<br>5,000)<br>PE<br>TICkets<br>108<br>108<br>Name<br>Ava Macleod | TS SC<br>tes<br>Re <sup>-</sup>          | venue<br>\$380.00<br>Tickets  <br>30                                                                          | AMOUR Users Desht Sales Brea Seller Online Sale TOTALS T Order A      | kdown by Sr<br>Type<br>OnlineCard                          | eller and<br>Txns<br>9<br>9<br>9<br>9<br>5<br>Search<br>Surcharge<br>\$ | SUBSCRI<br>Send M<br>Type<br>Tickets<br>108<br>108                    | 8%<br>8%<br>8%<br>8%<br>8%<br>8%<br>8%<br>8%<br>8%<br>8%<br>8%<br>8%<br>8%<br>8 |
| TRANSACT<br>Settings Prize<br>Import Transaction<br>Dashboard<br>Progress Towa<br>Sales Breakdo<br>Type<br>OnlineCard<br>TOTALS<br>Transactions<br>Show 23 1 200<br>Dast/Time<br>© 27/11/2020 (<br>© 22/11/2020 (                                                                                                    | ICONS as Ticket Provide the second second se | Name<br>Ava Macleod<br>James Gonzale                                                       | rts SC<br>tes<br>Re <sup>+</sup><br>ीर्ग | Venue         \$380.00           \$380.00         \$380.00           Tickets         1           30         5 | Sales Brea<br>Seller<br>Online Sales<br>T Order A                     | kdown by Sr<br>kdown by Sr<br>Type<br>OnlineCard           | Experimental Search<br>Search<br>Surcharge<br>\$<br>\$                  | SUBSCR<br>3 Send M<br>1 Type<br>Tickets<br>108<br>108<br>2.09<br>0.66 | 85553965<br>8%<br>8%<br>8%<br>8%<br>\$380.00<br>\$380.00<br>\$380.00            |

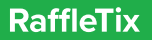

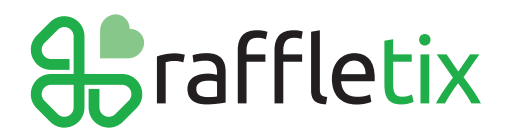

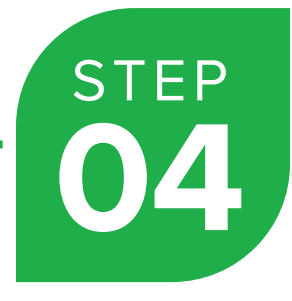

#### Click the "CLOSE/PICK WINNERS" menu item

Please note, on a smaller screen (e.g., iPad Air), the "CLOSE/PICK WINNERS" menu item might be located on the top right corner of the screen.

|        | •                                                                                                    |       |
|--------|----------------------------------------------------------------------------------------------------|-------|
| XYZ SP | $ORTS$ Home $\cdot$ prizes $\cdot$ or code $\cdot$ sell tickets $\cdot$ close / pick winners $\cdot$ stats $\cdot$                  | ADMIN |
|        | New Test Raffle for XYZ Sporting Club                                                                                               | *     |
|        | Buy some tickets for a chance to win some<br>great prizes and raise funds for our club.<br>Drawn: Friday, 1 January 2021 at 6:00 PM |       |
|        | PRIZES                                                                                                    |       |
|        | First Prize - \$5,000 Flight Centre Voucher<br>Prize Value: \$5,000 00<br>This is a short description about the prize               |       |
|        |                                                                                                    |       |

| Johnmenn           |                                                           |           |
|--------------------|-----------------------------------------------------------|-----------|
|                    |                                                           |           |
| PRIZES             |                                                           |           |
| QR CODE            |                                                           |           |
| SELL TICKETS       |                                                           |           |
| CLOSE / PICK WINI  | NERS                                                      |           |
| STATS              |                                                           |           |
| ADMIN              |                                                           |           |
| *                  |                                                           |           |
| Log off<br>Buy som | e tickets for a chance to win some great prizes and raise | funds for |
|                    | our club.<br>Drawn: Thursday, 31 December 2020 at 4:00 PM |           |
|                    | BOR CODE SELL TICKETS                                     |           |
|                    |                                                           |           |
|                    |                                                           |           |
|                    |                                                           |           |
|                    |                                                           |           |
|                    |                                                           |           |
|                    |                                                           |           |
|                    |                                                           |           |
|                    |                                                           |           |
|                    |                                                           |           |

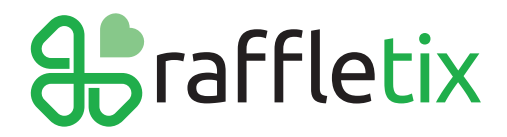

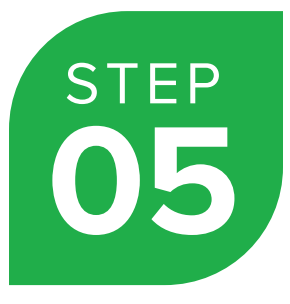

Click the "Close Raffle" button. Accept the "alerts".

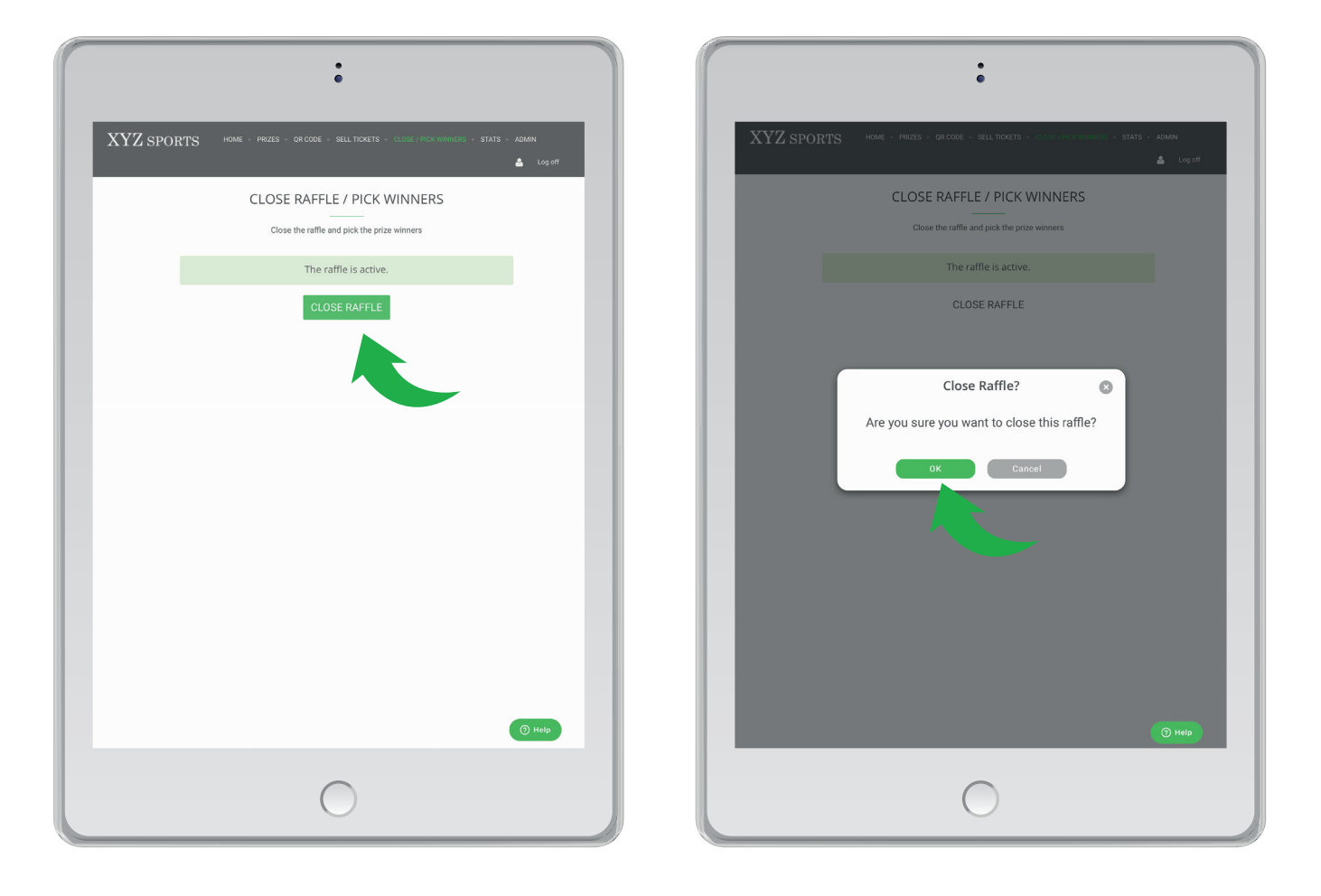

The raffle is now closed.

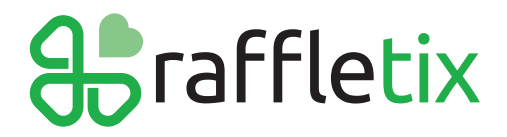

Click 'Pick Winners' to begin the process of RANDOMLY picking your winners.

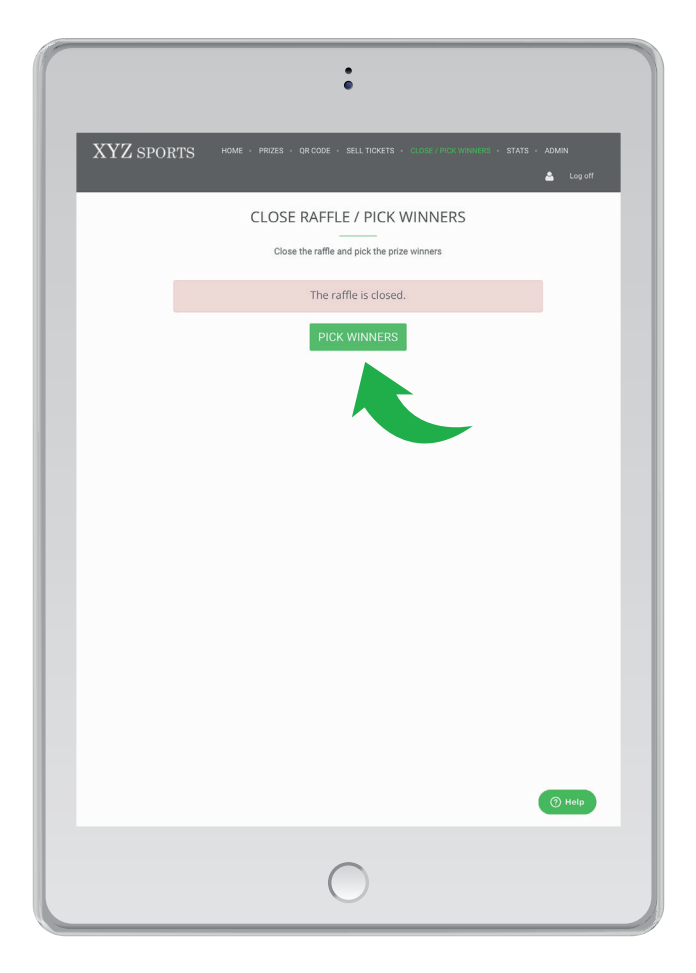

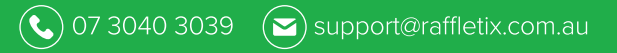

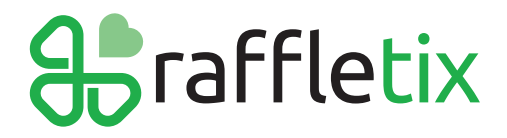

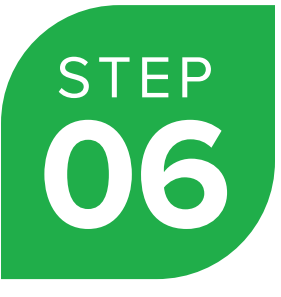

#### Click the "Pick Winner" button for the first prize in the list. Accept the "alerts".

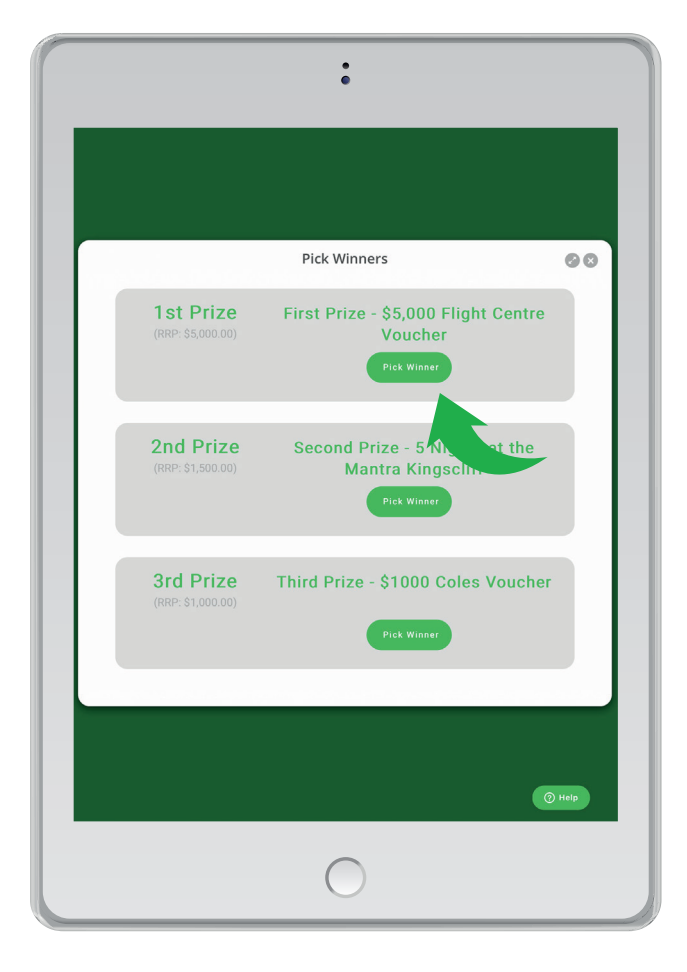

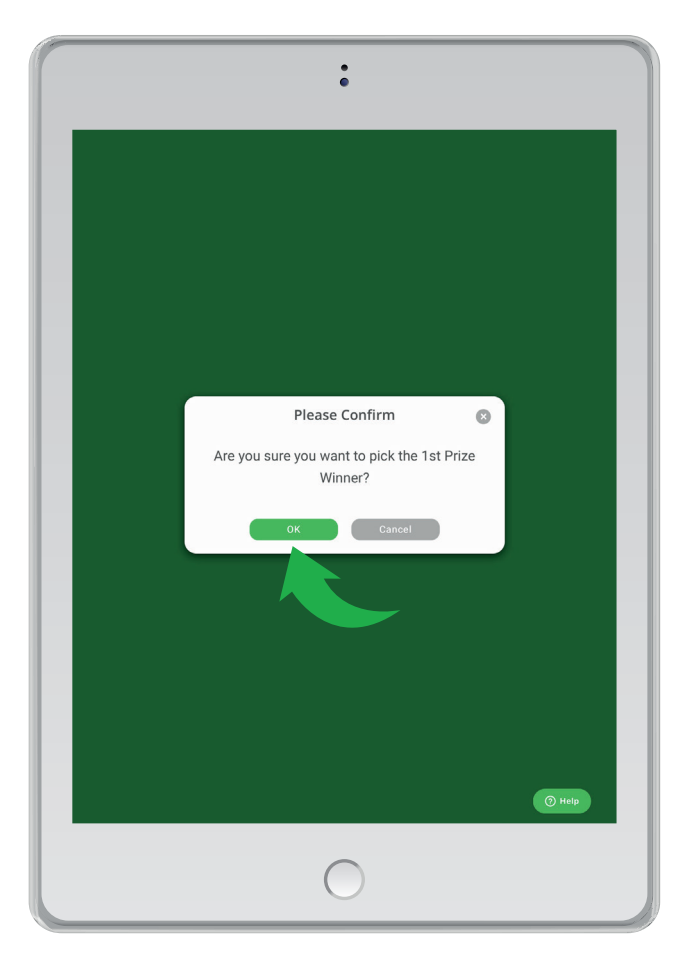

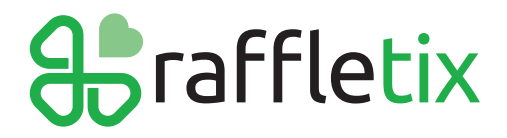

( ♥) 07 3040 3039 ( ♥) support@raffletix.com.au

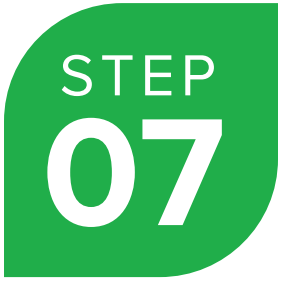

A modal dialog box appears, and the Winner's details fade in. Close the modal dialog box or click 'Back to Pick Winners' to return to the "CLOSE RAFFLE/PICK WINNERS" section.

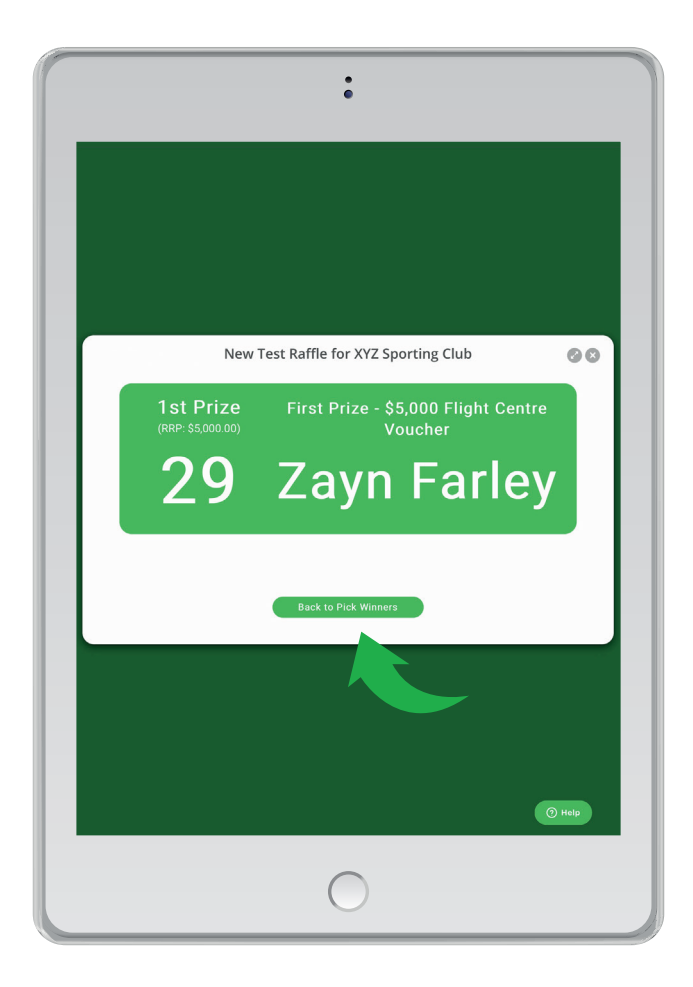

Please note, on a smaller screen (e.g., iPad Air), the "CLOSE/PICK WINNERS" menu item might be located on the top right corner of the screen.

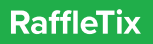

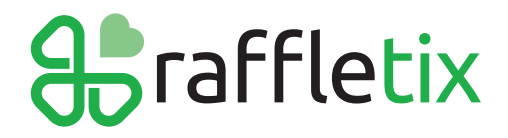

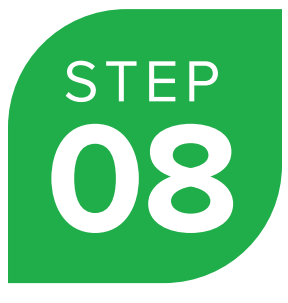

#### **Repeat the process for the remaining prizes**

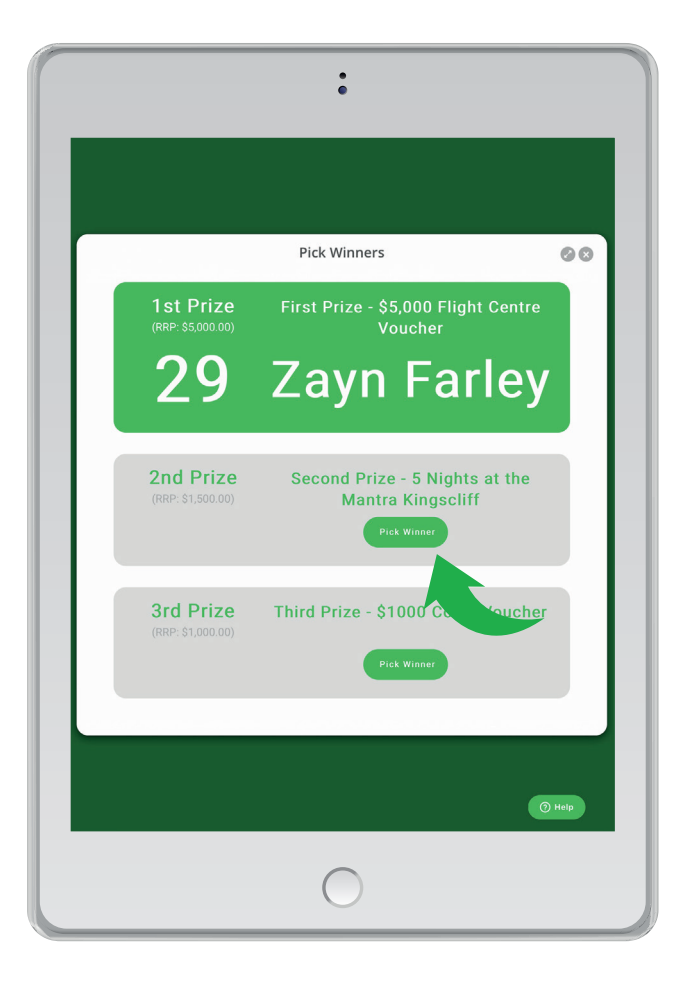

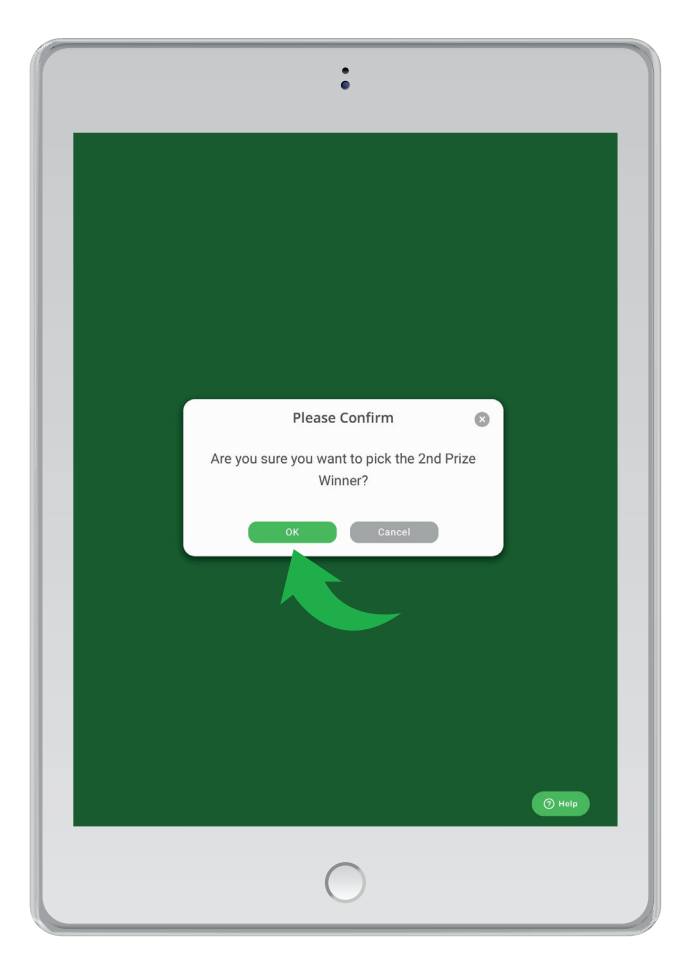

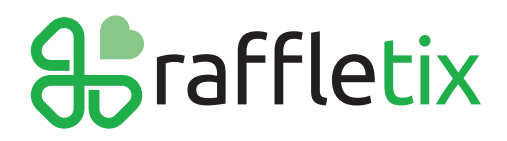

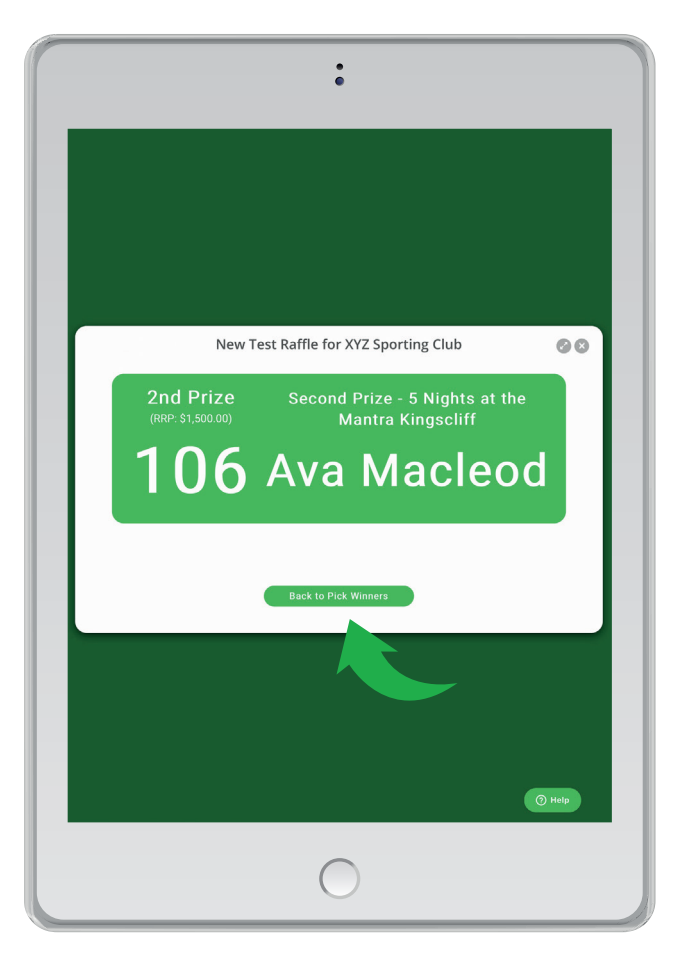

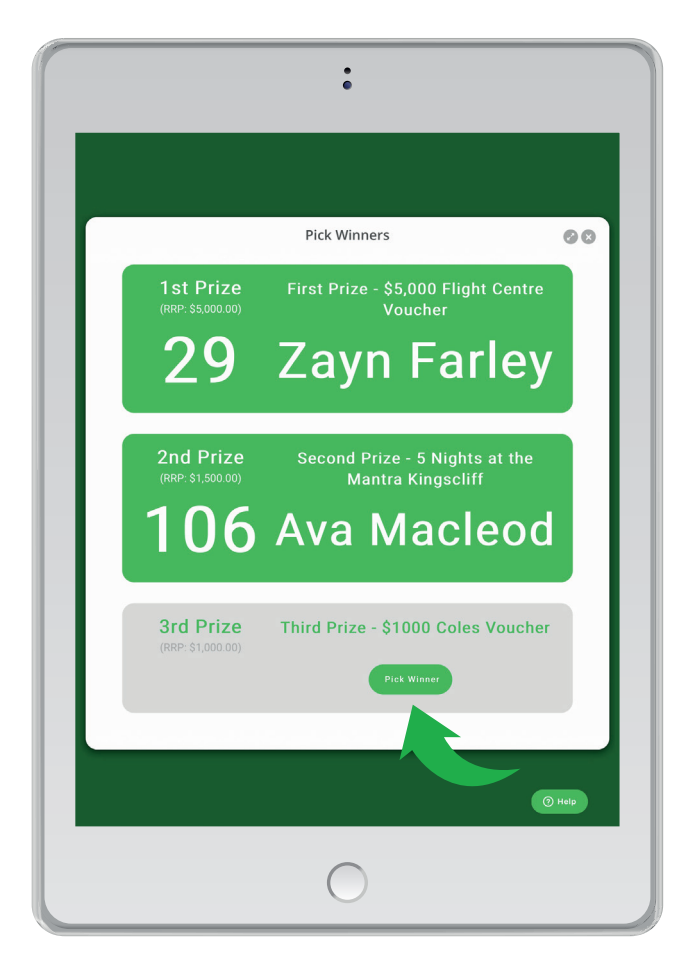

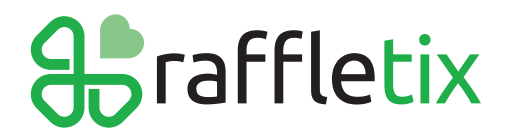

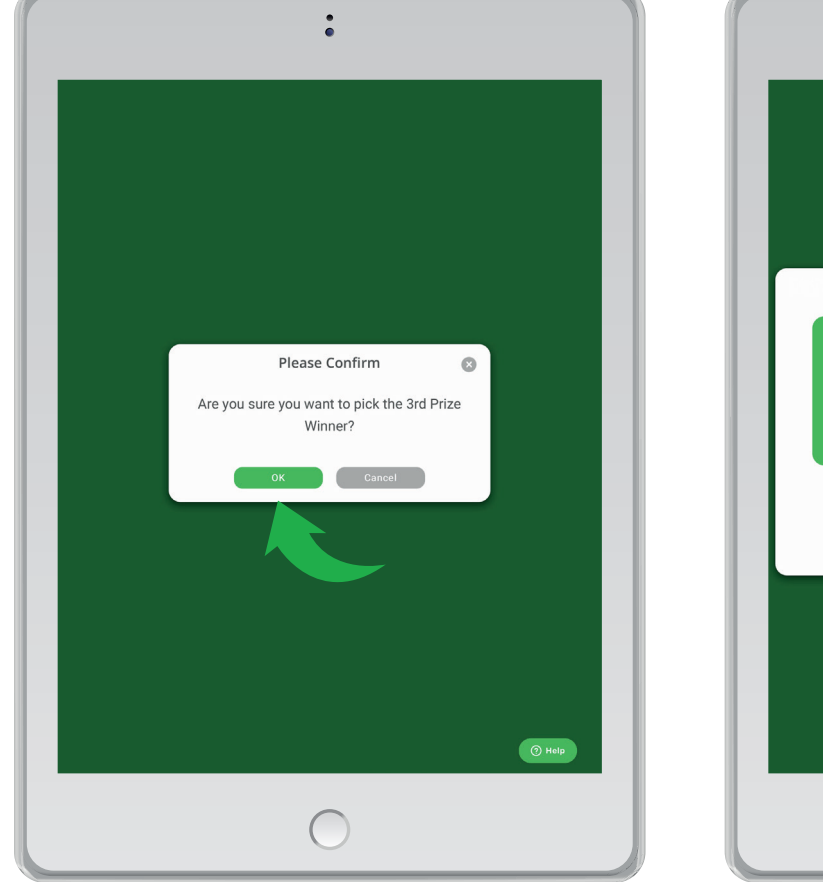

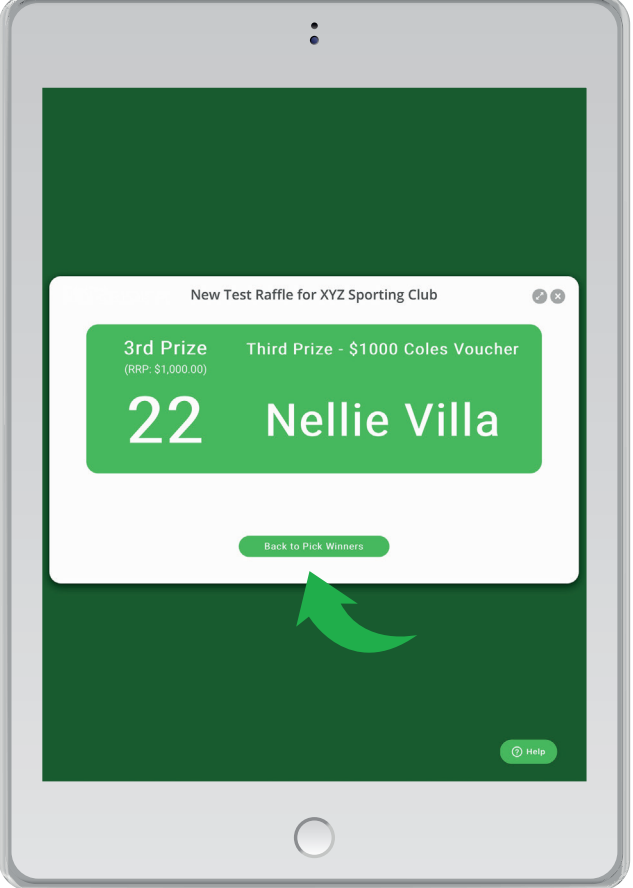

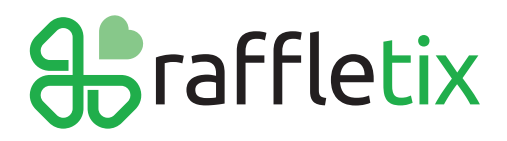

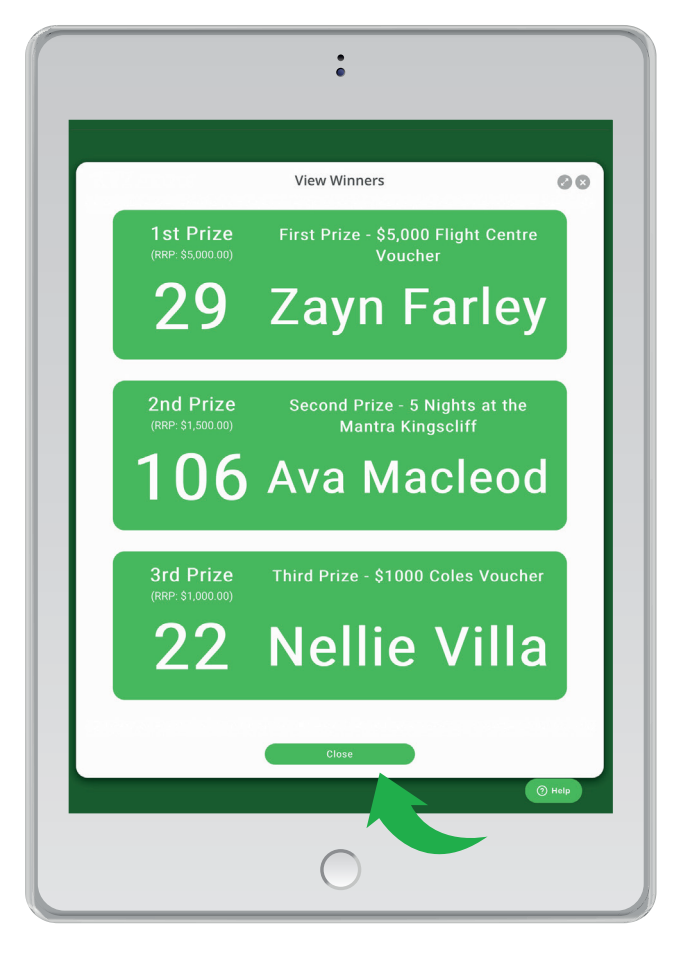

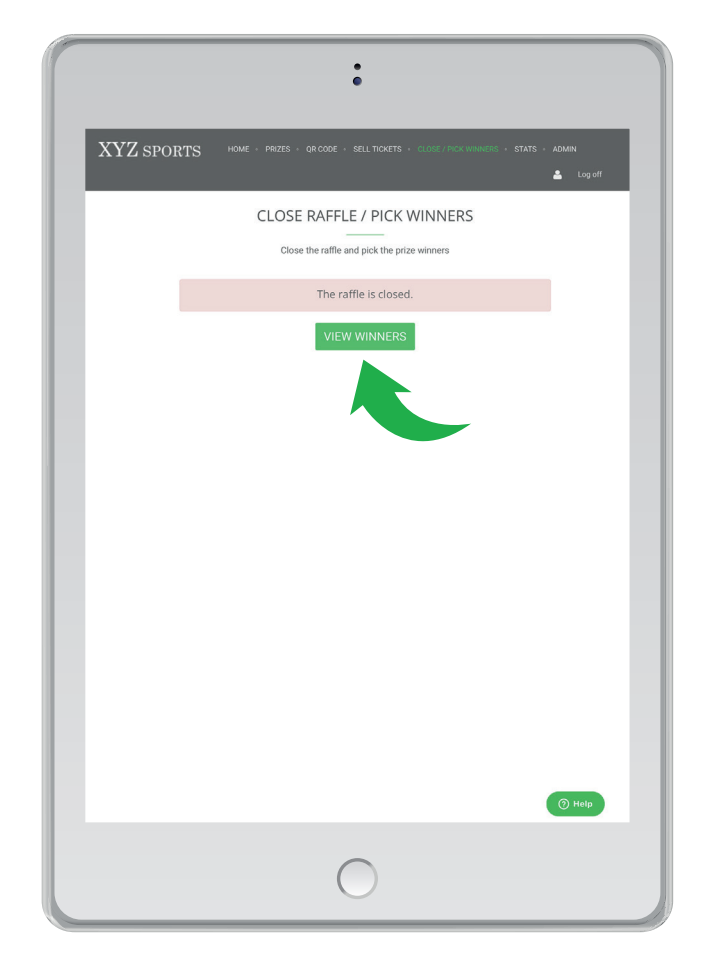

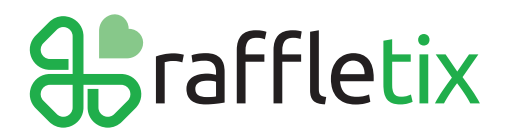

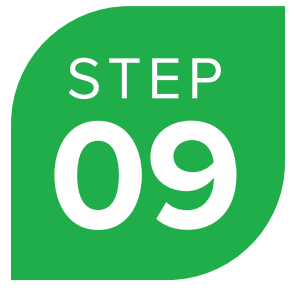

#### **Download a list of winners**

Now that you have successfully closed the raffle and picked the winners, you can now contact your winners.

#### Return to your Admin Home page and click on the 'Prizes' tab

|                                                                                                    | × ·                                                                                                    | ADMIN HOME -                                                  | RAFF                     | LE ADMIN                               |                                                                       |                                                               |                                                                    | 4                                                                                                    | Log off                                                                                       |
|----------------------------------------------------------------------------------------------------|----------------------------------------------------------------------------------------------------|---------------------------------------------------------------|--------------------------|----------------------------------------|-----------------------------------------------------------------------|---------------------------------------------------------------|--------------------------------------------------------------------|----------------------------------------------------------------------------------------------------|-----------------------------------------------------------------------------------------------|
|                                                                                                    | NE                                                                                                    | W TEST R                                                      | XYZ<br>AFF               | SPOR<br>LE FOI                         | FING CLU<br>R XYZ SPO                                                 | IB<br>DRTING                                                  | CLUB                                                               |                                                                                                    |                                                                                               |
| Administrator /                                                                                                    | Admin Hom                                                                                                    | e / Raffle Admir                                              | n: Nev                   | v Test Raffle                          | for XYZ Sporting                                                      | g Club                                                        |                                                                    |                                                                                                    |                                                                                               |
|                                                                                                    | The raffle                                                                                                    | e is closed.                                                  |                          |                                        | Raffle                                                                | Website                                                       |                                                                    | In-Person                                                                                                    | Sales                                                                                         |
| Raffle                                                                                                    | e Website                                                                                                    | Url: https://t                                                | est.r.                   | affletix.co                            | m.au?ref=k4                                                           | ltux 🔋                                                        | Download Ra                                                        | ffle QR Code                                                                                                    |                                                                                               |
| 9                                                                                                    |                                                                                                    | 1                                                             | 08                       |                                        | \$38                                                                  | 80.00                                                         |                                                                    | 9                                                                                                    |                                                                                               |
|                                                                                                    |                                                                                                    |                                                               |                          |                                        |                                                                       |                                                               |                                                                    |                                                                                                    |                                                                                               |
| TRANSACT<br>Settings Prize<br>Import Transactic<br>Dashboarc                                                                                                    | IONS<br>s Ticket P                                                                                                    | TICKE                                                         | TS SC                    | Sponsors                               | AMOUN<br>Users Dasht                                                  | NT RAISED                                                     | ics FAQ                                                            | SUBSCR                                                                                                    | essages                                                                                       |
| TRANSACT<br>Settings Prize<br>Import Transactio<br>Dashboarc                                                                                                    | IONS<br>s Ticket P<br>rds Target (*                                                                                                    | TICKE                                                         | TS SC                    | Sponsors                               | AMOUN<br>Users Desht                                                  | NT RAISED                                                     | ics FAQ                                                            | SUBSCR                                                                                                    | BERS<br>essages<br>8%                                                                         |
| TRANSACT<br>Settings Prize<br>Import Transactiv<br>Dashboard<br>Progress Towal<br>Sales Breakdo                                                                                                    | IONS<br>s Ticket P<br>rds Target (P                                                                                                    | TICKE<br>valid Stat                                           | TS SC                    | Sponsors                               | AMOUN<br>Users Dasht                                                  | NT RAISED                                                     | ics FAQ                                                            | SUBSCR<br>send M                                                                                                    | BERS<br>essages<br>8%                                                                         |
| TRANSACT<br>Settings Prize<br>Import Transactio<br>Dashboarc<br>Progress Towar<br>Sales Breakdo<br>Type                                                                                                    | IONS<br>s Ticket P<br>rds Target ()<br>wwn by Typ<br>Txns                                                                                | TICKE<br>valid Stat                                           | TS SC<br>tes<br>Re       | Sponsors                               | AMOUN<br>Users Desht                                                  | NT RAISED                                                     | ics FAQ<br>Geller and<br>Txns                                      | SUBSCR<br>Send M<br>I Type<br>Tickets                                                                                                    | BERS<br>essages<br>8%<br>Revenue                                                              |
| TRANSACT<br>Settings Prize<br>Import Transacts<br>Dashboarc<br>Progress Towar<br>Sales Breakdo<br>Type<br>OnlineCard                                                                                                    | IONS<br>s Ticket P<br>rds Target to<br>own by Typ<br>Txns<br>9                                                                           | TICKE<br>valid Star                                           | TS SC<br>tes<br>Ret      | Sponsors Sponsors venue \$380.00       | AMOUN<br>Users Dooht<br>Sales Brea<br>Seller<br>Online Sale           | tr RAISED<br>and Analyt<br>kdown by S<br>Type<br>OnlineCard   | Seller and                                                         | SUBSCR<br>Send M<br>J Type<br>Tickets<br>108                                                                                                    | BERS<br>essages<br>8%<br>Revenue<br>\$380.00                                                  |
| TRANSACT<br>Settings Prize<br>Import Transacts<br>Dashboard<br>Progress Towar<br>Sales Breakdo<br>Type<br>OnlineCard<br>TOTALS                                                                                                    | IONS<br>Ticket P<br>rds Target (+)<br>type<br>Txns<br>9<br>9<br>9                                                                        | TICKE<br>tices Valid Stat<br>Stocot<br>TICKets<br>108<br>108  | rs sc<br>les             | Sponsors           Sponsors            | AMOUN Users David Sales Brea Seller Online Sale TOTALS                | kdown by S<br>Type<br>OnlineCard                              | ics FAQ<br>Geller and<br>Txns<br>9<br>9                            | SUBSCR<br>s Send M<br>d Type<br>Tickets<br>108<br>108                                                                                              | BERS<br>essages<br>8%<br>8%<br>8%<br>8%<br>8%<br>8%<br>8%<br>8%<br>8%<br>8%<br>8%<br>8%<br>8% |
| TRANSACT Settings Price Import Transacts Dashboard Progress Towa Sales Breakdc Type OnlineCard ToTALS Transactions                                                                                                    | Ticket P<br>rds Target to<br>own by Typ<br>Txns<br>9<br>9                                                                                | TICKE<br>Hores Valid Start<br>Decorr<br>Tickets<br>108<br>108 | rs sc<br>les             | xenue<br>\$380.00<br>\$380.00          | AMOUN<br>Users David<br>Sales Brea<br>Seller<br>Online Sale<br>TOTALS | kdown by S<br>OnlineCard                                      | ics FAQ<br>Geller and<br>Txns<br>9<br>9                            | SUBSCR<br>Send M<br>1 Type<br>Tickets<br>108<br>108                                                                                                | BERS<br>essages<br>8%<br>Revenue<br>\$380.00<br>\$380.00                                      |
| TRANSACT Settings Pitzets Import Transactal Dashboard Progress Towal OnlineCard OnlineCard OnlineCard Type Cransactions Fransactions Show 23 1 1                                                                                                    | INNS<br>s Ticket P<br>rds Target D<br>wwn by Typ<br>Txns<br>9<br>9<br>9<br>9<br>9                                                        | Tickets<br>108<br>108                                         | rs sc<br>tes             | xenue<br>\$380.00                      | AMOUN<br>Users Dank<br>Sales Brea<br>Seller<br>Online Sale<br>TOTALS  | kdown by S<br>OnlineCard                                      | ics FAQ<br>Geller and<br>Txns<br>9<br>9<br>9<br>9                  | SUBSCR<br>Send M<br>Type<br>Tickets<br>108<br>108                                                                                                  | BERS<br>essages<br>8%<br>Revenue<br>\$380.00<br>\$380.00                                      |
| TRANSACT Settings Pitzets Import Transactal Dashboard Progress Towal Contended Towal Contended | rons<br>Ticket P<br>rds Target D<br>wwn by Typ<br>9<br>9<br>9<br>9<br>9<br>1<br>1<br>1<br>1<br>1<br>1<br>1<br>1<br>1<br>1<br>1<br>1<br>1 | Tickets<br>108<br>108<br>Name                                 | TS SC<br>ies<br>Ret      | Venue<br>S380.00<br>S380.00<br>Tickets | AMOUN<br>Users Deetd<br>Sales Brea<br>Seller<br>Online Sale<br>TOTALS | kdown by S<br>Type<br>OnlineCard                              | ics FAQ<br>Geller and<br>Txns<br>9<br>9<br>9<br>Search<br>Surcharg | SUBSCR<br>Send M<br>i Type<br>Tickets<br>108<br>108<br>:<br>:<br>:<br>:<br>:<br>:<br>:<br>:<br>:<br>:<br>:<br>:<br>:<br>:<br>:<br>:<br>:<br>:<br>: | BERS<br>essages<br>8%<br>Revenue<br>\$380.00<br>\$380.00                                      |
| TRANSACT<br>Settings Prize<br>Import Transacto<br>Dashboard<br>Progress Towar<br>Sales Breakdo<br>Type<br>OnlineCard<br>TOTALS<br>Transactions<br>Show 23 C D<br>Date/Time                                                                                                    | rds Target (*<br>s Ticket P<br>rds Target (*<br>y<br>y<br>y<br>s<br>ntries                                                               | TICKES Valid Start                                            | rs sc<br>tes<br>Re<br>Jt | venue<br>S380.00<br>S380.00            | AMOUN Users Deebd Sales Brea Seller Online Sale TOTALS                | kdown by S<br>wood Analys<br>kdown by S<br>Type<br>OnlineCard | ics FAQ                                                            | SUBSCR<br>Send M<br>i Type<br>Tickets<br>108<br>108<br>2.09                                                                                        | 8580.00<br>\$380.00<br>\$380.00<br>\$380.00                                                   |

You will now see a list of the winners and their contact details.

As the Raffle Organiser/Administrator you are the only one who can see the winners' contact details.

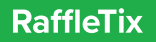

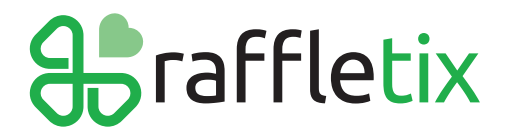

07 3040 3039 Support@raffletix.com.au

## Click 'Download Winners (CSV)' to download a list of the winners as a .csv file.

|                                                                                                    | ADMIN HOME - RAFFLE AD                                                                                                    | MIN                                                                          | 🛓 Log off                  |
|----------------------------------------------------------------------------------------------------|----------------------------------------------------------------------------------------------------|------------------------------------------------------------------------------|----------------------------|
|                                                                                                    | XYZ SP<br>NEW TEST RAFFLE                                                                                                    | ORTING CLUB<br>FOR XYZ SPORTIN                                               | G CLUB                     |
| Administrator / Adm                                                                                                    | nin Home / Raffle Admin: New Test                                                                                                    | Raffle for XYZ Sporting Club                                                 |                            |
| The                                                                                                    | e raffle is closed.                                                                                                    | Raffle Website                                                               | In-Person Sales            |
| Raffle We                                                                                                    | ebsite Url: https://test.raffle                                                                                                    | tix.com.au?ref=k4tux                                                         | 88 Download Raffle QR Code |
| <b>9</b><br>TRANSACTIONS                                                                                                    | 108<br>5 TICKETS SOLD                                                                                                    | \$380.00<br>AMOUNT RAISED                                                    | <b>9</b><br>SUBSCRIBERS    |
| Import transactions                                                                                                    |                                                                                                    |                                                                              |                            |
| Prizes<br>1 First Prize - \$<br>Winning Ticket: 2                                                                                                    | 5,000 Flight Centre Voucher<br>29. Name: Zayn Farley (040000000)                                                                                                    | " (RRP: \$5,000.00)                                                          |                            |
| Prizes           1         First Prize - \$           Winning Ticket: 2         Second Prize           2         Second Prize           Winning Ticket: 1         Third Prize -           Winning Ticket: 2         Winning Ticket: 2 | <ul> <li>5,000 Flight Centre Voucher</li> <li>8. Name: Zayn Farley (040000000)</li> <li>5. Nights at the Mantra Kir</li> <li>106. Name: Ava Macleod (04000000)</li> <li>\$1000 Coles Voucher (R8P:</li> <li>2. Name: Neille Villa (040000000)</li> </ul> | " (RRP: \$5,000.00)<br>1<br>195Cliff (RRP: \$1,500.00)<br>20)<br>\$1,000.00) |                            |
| Prizes           1         First Prize - \$           2         Second Prize           3         Third Prize -           Winning Ticket: 2         Winning Ticket: 2                                                                  | 5,000 Flight Centre Voucheit<br>9. Name: Zayn Farley (040000000)<br>4- 5 Nights at the Mantra Kit<br>106. Name: Ava Macleed (04000000<br>\$1000 Colles Voucher (1489)<br>22. Name: Nelle Vila (040000000)                                                | (RRP: \$5,000.00)<br>ngscliff (RRP: \$1,500.00)<br>00)<br>51,000.00)         | Download Winners (CSV)     |